# NIBC ERSTEINRICHTUNG SM@RTTAN PLUS

Beim Sm@rtTAN plus-Verfahren generieren Sie TANs mittels eines Lesegerätes (TAN-Generator). Hier haben Sie die Wahl zwischen Farbcode-Erkennung, optischer Erkennung oder durch die manuelle Erfassung.

### **BEVOR ES LOSGEHT:**

Die Nutzung von "Sm@rtTAN plus" ist kostenfrei. Für das Sm@rtTAN plus-Verfahren benötigen Sie:

- Ihre Anmeldedaten f
  ür das Online-Banking,
- einen TAN-Generator der Version 1.4 oder höher (Hinweis auf der Rückseite des Lesegerätes) und
- Ihre NIBCard

## SO RICHTEN SIE SM@RTTAN PLUS EIN:

#### **MÖGLICHKEIT A**

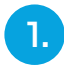

#### **NIBCard bestellen**

Die NIBCard können Sie hier bestellen: https://www.nibc.de/uploads/files/antrag\_umstellung tan verfahren.pdf

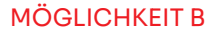

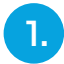

Melden Sie sich über den Kunden Login im Online-Banking an.

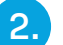

#### **TAN-Generator besorgen**

Den TAN-Generator besorgen Sie bitte bei einem Händler Ihrer Wahl. Sollten Sie bereits einen TAN-Generator besitzen, prüfen Sie diesen bitte auf Kompatibilität mit genossenschaftlichen Banken. Dieser funktioniert auch für NIBC.

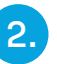

Unter Service und Mehrwerte klicken Sie bitte auf "Anmeldung smartTAN plus-Verfahren"

Anmeldung smartTAN plus-Verfahren  $\rightarrow$ 

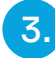

#### Hier können Sie sich zum smartTAN plus-Verfahren anmelden.

| Anmeldung smartTAN plus-Verfahren                                                                                                    |
|----------------------------------------------------------------------------------------------------|
| Anmeldung smartTAN plus-Verfahren                                                                                                    |
| Hel konnen se sen jetzt zum skart LAP puis vertrahten annenden und in nur vengen schritten fine NulL auf destellen. Wir werden men Auftrag foblau wie mogen batrotten<br>und innen hie genoralisierte NBCard an die bei um hinterlegte Anschrift per Post auchlieten. Sötte sich inre Anschrift gesinder taben, bitten wir Se um dies vor der Bestellung<br>mitzutellen.                                                                  |
| Sollten Sie noch hein smart TAN plus Lesegerät in der Version 1.4 oder höher (multibankenfähig), siehe Rückseite des Karteniesegeräten, haben, können Sie ein entsprechendes Gerät<br>geme unter nachfolgenden Link im Online Stoge eines Henstellen von Karteniesegeräten bestellen.                                                                                                    |
| Bitte lassen Sie das neue Fenster offen und beenden zuerst die NIBCard Bestellung.                                                                                                    |
| hier geht es zu einem Online Shop 🕫                                                                                                    |
| Kartenbesteilung                                                                                                    |
| Mit der NIBCard erhalten Sie Zugriff auf alle Ihre Konten aus dem Onlinebanking.                                                                                                    |
| Sie benötigen nur je Person mit Zugang zum Onlinebanking eine NIBCard.                                                                                                    |
| Bestellung NBCard *<br>tch bestelle die für das smartTAN plus-Verfahren notwendige NBCard und bin damit einverstanden, dass die Bank die anfallenden Kosten in Höhe von EUR 11.00 inkl. Porto<br>O und Versnati geweils nach. Ablauf der Kartengöltigkeit erreut EUR 11.00 für die notwendige Erneuerung der NBCard bei Fälligkeit gem. Preis- und Leitungsverzeichnis<br>meinem nachfolgend genannten Mehr.Zins.Konto bei NBC: belastet. |

| Kontonummer Ihres Tagesgeld-Kontos bei NIBC *                                                                     |        |   |
|----------------------------------------------------------------------------------------------------|--------|---|
| Bitte erfassen Sie hier die Kontonummer Ihres Tagesgeld-Kontos bei NIBC, welches als Belastungskonto dienen soil. |        |   |
| Bitte beachten Sie, dass dieser Auftrag gemäß aktuellem Preis- und Leistungsverzeichnis kostenpflichtig ist.      |        |   |
| Die mit (*) gekennzeichneten Felder sind Pflichtfelder.                                                           |        |   |
| E                                                                                                    | Weiter | ÷ |

1/2

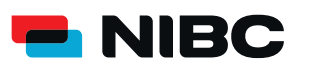

٠

¢

# UND SO NUTZEN SIE SM@RTTAN PLUS:

#### Bei der TAN Anforderung mittels Sm@rtTAN plus haben Sie die Möglichkeit zwischen 3 Arten der TAN Generierung zu wählen:

Sm@rtTAN photo, Sm@rtTAN plus optische Übertragung und Sm@rtTAN plus manuell

| hre Nachricht                                    | 0 | Sicherheitsabfrage                         |
|--------------------------------------------------|---|--------------------------------------------|
| Betreff: Allgemeine Anfrage<br>Dies ist ein Test |   | Bitte unbedingt Auftragsdaten abgleichen 🕕 |
|                                                  |   | SecureGo plus                              |
|                                                  |   | Smi@rt-TAN photo                           |
|                                                  |   | Sm@rt-TAN plus optische Übertragung        |
|                                                  |   | Sm@rt-TAN plus manuell                     |
|                                                  |   |                                            |
|                                                  |   | Bitte geben Sie die auf Ihrem TAN-         |
|                                                  |   | Generator angezeigte TAN ein.              |
|                                                  |   |                                            |
|                                                  |   | TAN                                        |
|                                                  |   |                                            |